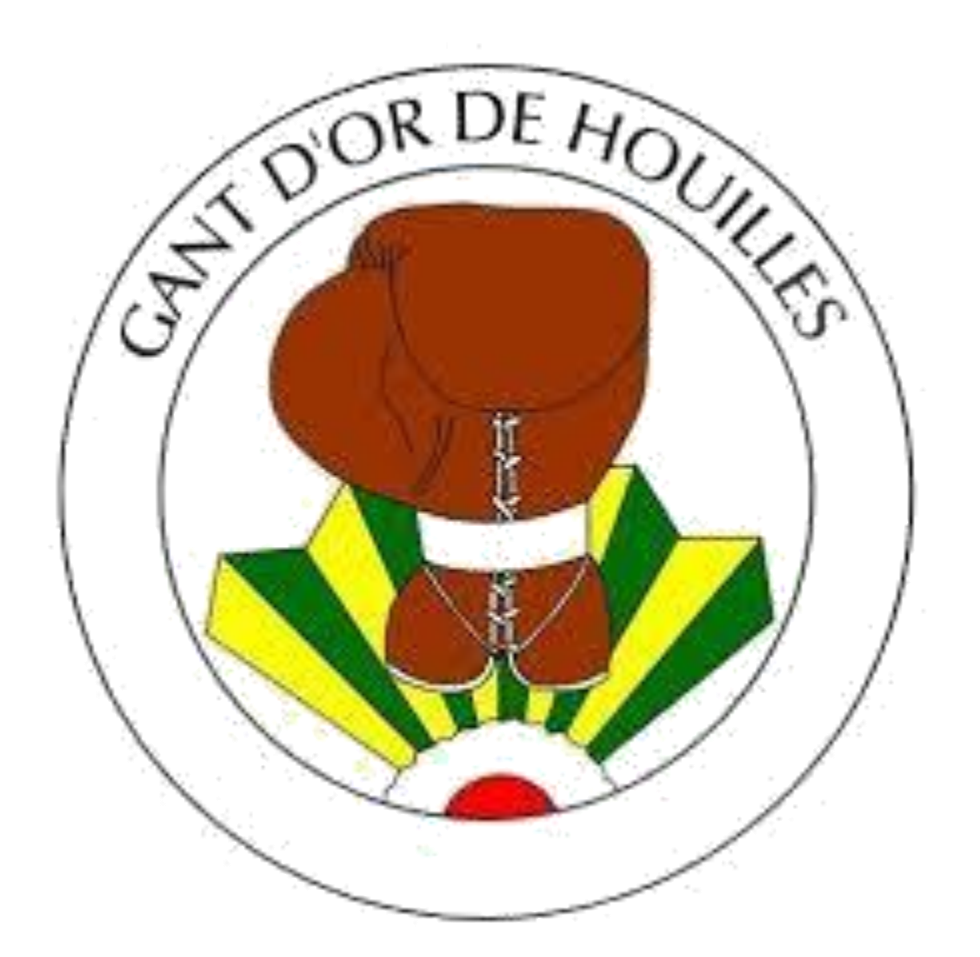

# Guide de l'adhérent sur Comiti SAISON 2020-2021

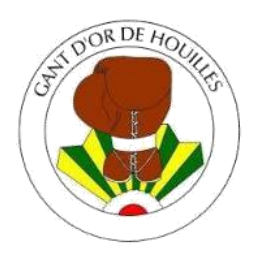

# SOMMAIRE :

- 1. Accès à l'espace adhérent
- 2. Créer un compte
- **3.** Se connecter à son espace adhérent et rajouter un membre de sa famille
- 4. Accéder aux activités de la section Boxe
- 5. Télécharger ma facture
- 6. Télécharger ma carte d'adhérent

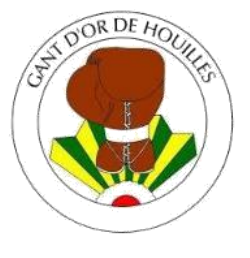

1. Accès à l'espace adhérent :

## En cliquant sur ce lien : <u>https://goh-boxe.comiti-sport.fr/</u>

Ou

# Depuis votre moteur de recherche en tapant "GOH Comiti"

GOH Comiti

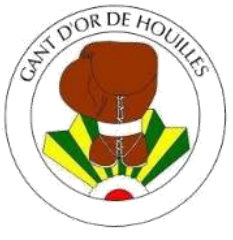

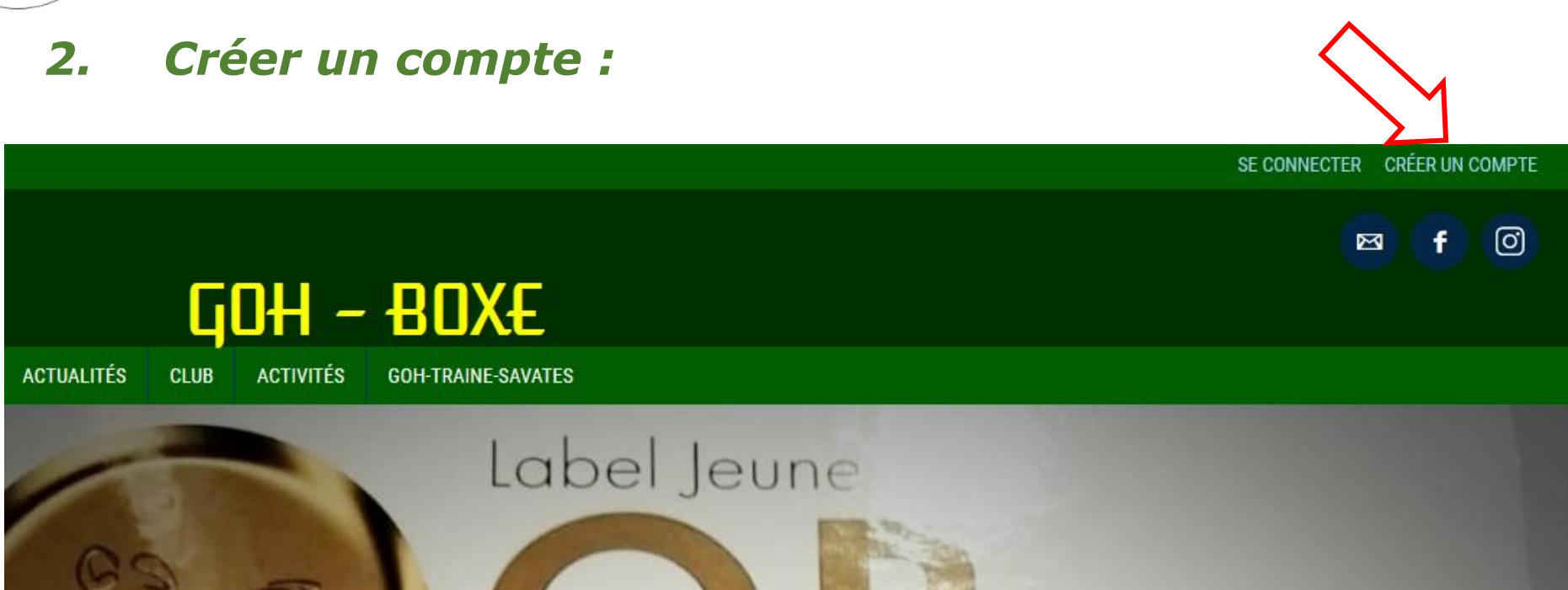

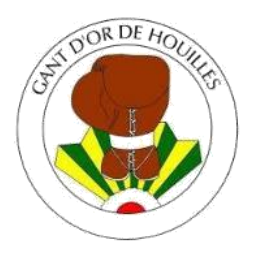

#### Saisir les différents champs pour la création du compte de l'adhérent. (Tous les champs sont obligatoires)

| Nom de famille *      | Entrez votre nom de famille |                  |              |  |  |
|-----------------------|-----------------------------|------------------|--------------|--|--|
| Prénom *              | Entrez votre p              | prénom           |              |  |  |
| Genre *               |                             |                  | $\sim$       |  |  |
| Date de naissance     | Jour (31)                   | Mois (12)        | Année (2001, |  |  |
| Adresse *             | Entrez l'adresse            |                  |              |  |  |
| Code postal *         | Entrez le code postal       |                  |              |  |  |
| Ville *               | Entrez la ville             |                  |              |  |  |
| Numéro de téléphone * | Entrez le num               | éro de téléphone |              |  |  |
| Adresse e-mail :      | Saisir un ema               | il               |              |  |  |

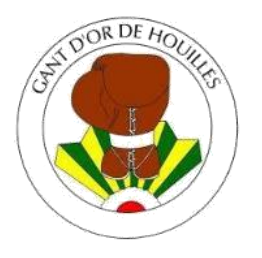

Saisir le mot de passe de votre compte et terminer en appuyant sur **CRÉER** :

| Sécurité                      | Mot de passe :                     |                                                  |              |
|-------------------------------|------------------------------------|--------------------------------------------------|--------------|
|                               | Saisir un mot de                   | e passe                                          |              |
|                               |                                    |                                                  |              |
|                               | Confirmer le ma                    | ot de passe                                      |              |
| En créant votre profil dans d | e ce club vous ac<br>d'utilisatior | cceptez les conditions générales<br>1 de Comiti. | de vantes et |
| Annuler                       |                                    | > CRÉER                                          |              |

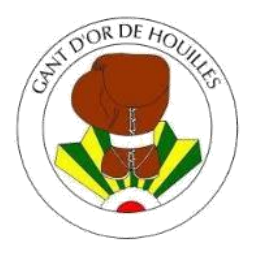

#### Si l'adhérent est mineur, le représentant légal devra finaliser l'inscription :

| Prénom * du responsable légal                                                  | Entrez le prénor | n du responsable lé  | igal               |       |
|--------------------------------------------------------------------------------|------------------|----------------------|--------------------|-------|
| Nom de famille * du<br>responsable légal                                       | Entrez le nom d  | e famille du respons | sable légal        |       |
| Genre *                                                                        |                  |                      | ~                  |       |
| Date de naissance                                                              |                  |                      |                    |       |
| Lien de parenté avec le<br>responsable légal<br>En créant votre profil dans de | Fils             | cceptez les conditi  | ∽<br>ons générales | es et |
| Annuler                                                                        | datilisation     |                      | > CRÉER            |       |

Vous avez maintenant accès à l'espace adhérent.

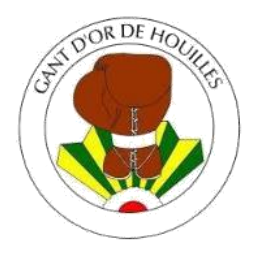

3. Se connecter à son espace adhérent et rajouter un membre de sa famille :

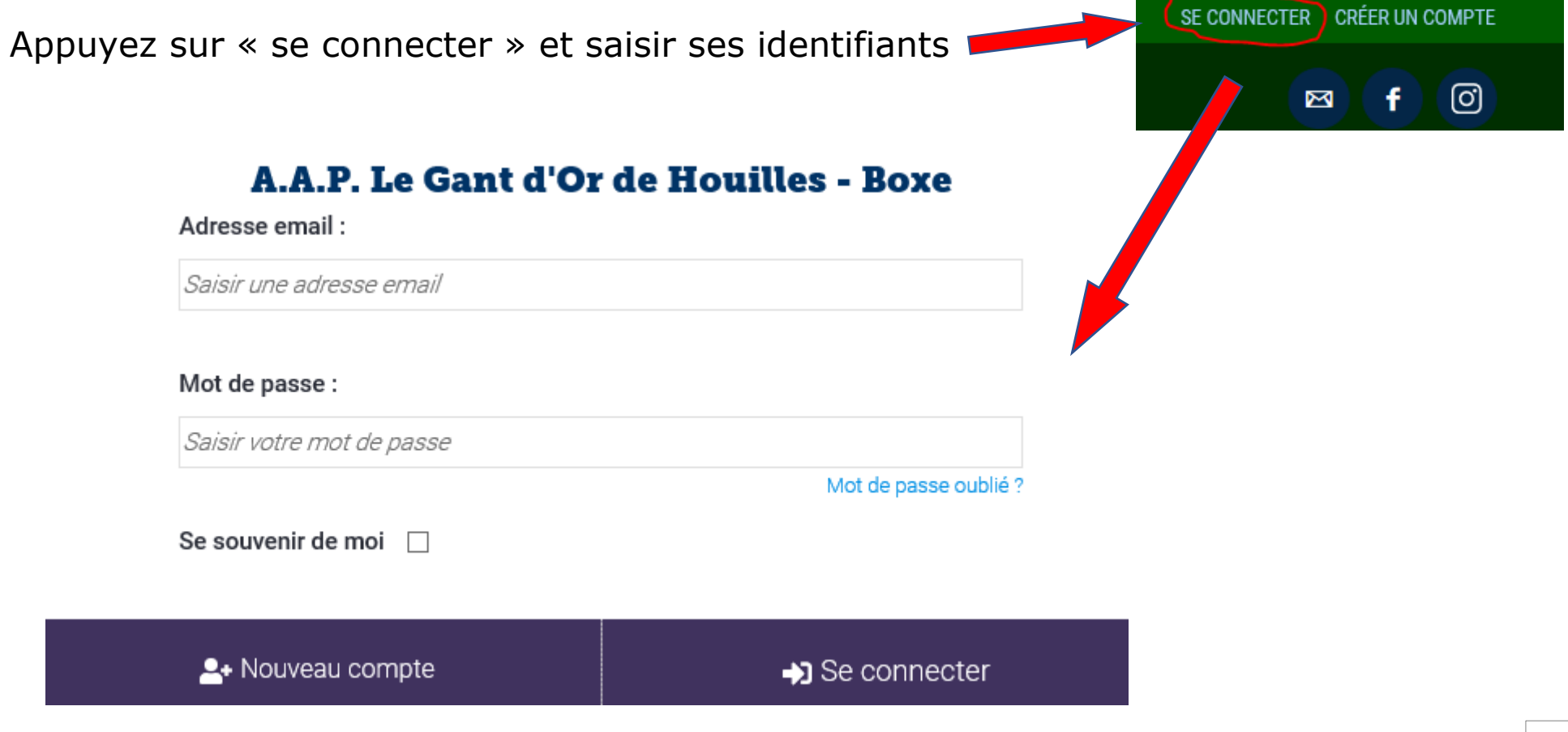

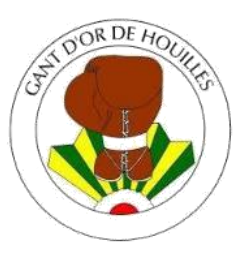

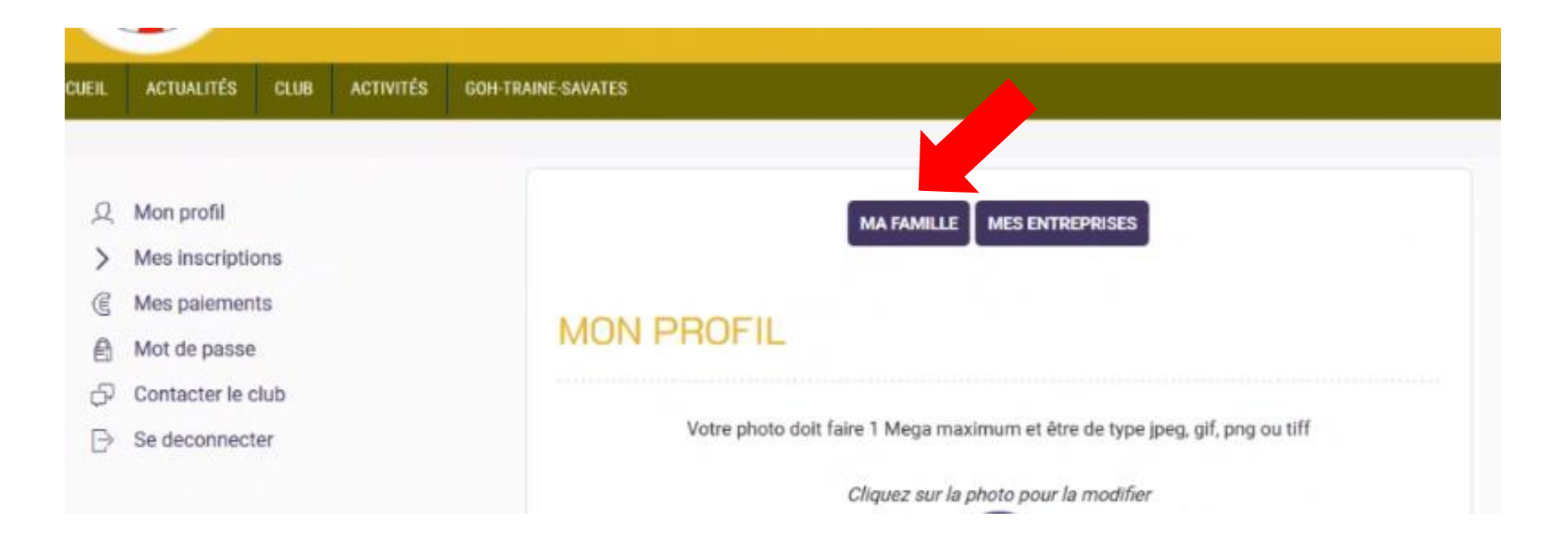

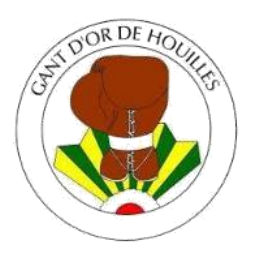

Vous pouvez ici, rajouter un membre de votre famille ou modifier une fiche existante. Est considéré, membre de votre famille : votre conjoint et vos enfants.

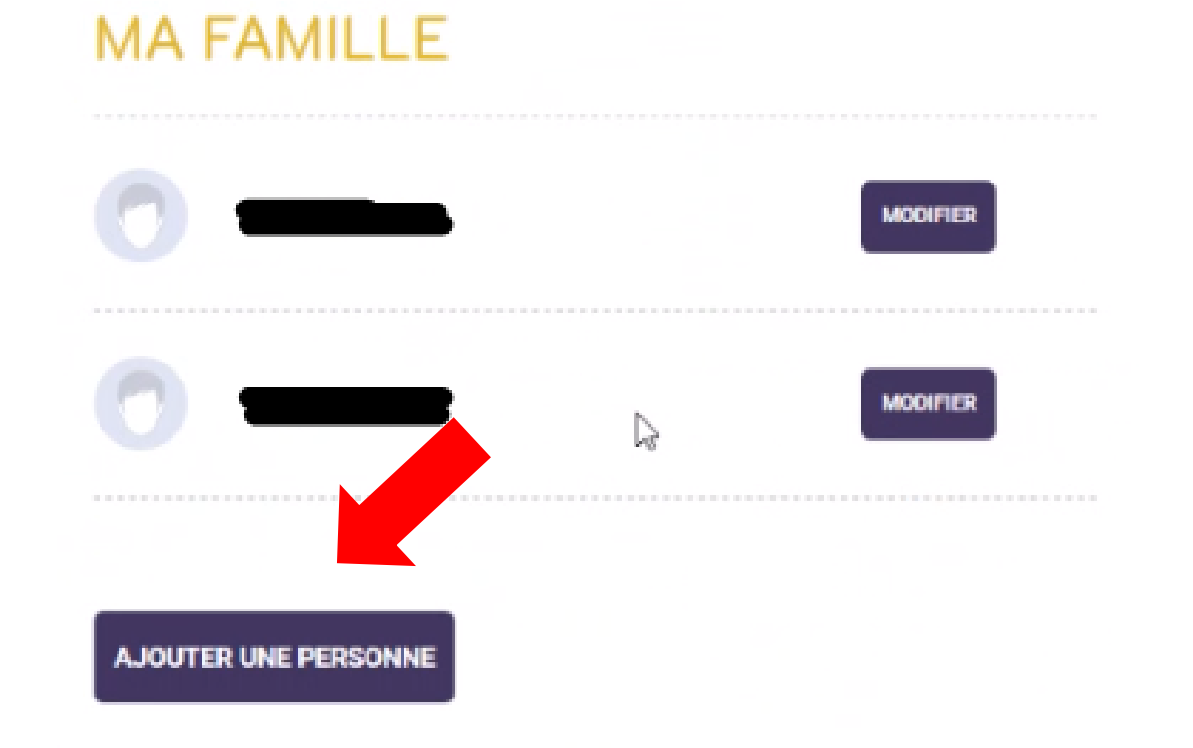

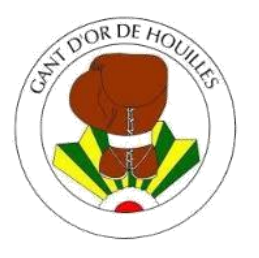

Indiquez le lien de parenté et compléter le formulaire. Certains champs comme l'adresse mail ou le numéro de téléphone sont directement rattachés aux parents.

|            | Votre photo doit faire 1 Mega maximum et être de type jpeg, gif, png ou tiff                                                                                                    |  |
|------------|----------------------------------------------------------------------------------------------------|--|
|            | Cliquez sur la photo pour la modifier                                                                                                    |  |
|            | Modifier                                                                                                    |  |
| Lien de pa |                                                                                                    |  |
| Fils       | ×                                                                                                    |  |
| Nom de fa  | h de la constante de la constante de |  |
| _          |                                                                                                    |  |
| Prénom *   |                                                                                                    |  |
| Entrez vo  | inom                                                                                                    |  |
|            | 00                                                                                                    |  |
| Data da na |                                                                                                    |  |

puis cliquez sur sauvegarder.

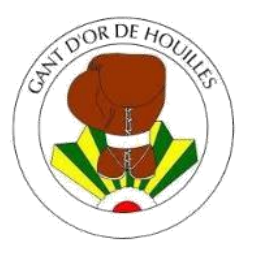

Le certificat médical étant obligatoire, il doit être renseigné dans la fiche de l'adhérent ou à partir de la rubrique « ma famille » puis dans la fiche de son enfant. La date de validité = date du certificat +1 an ou plus (cf. fiche d'information). Le document à compléter est téléchargeable sur la page « activités » ou directement à la salle.

| Certificats                  | s médica                    | iux                        |               |      |     |  |
|------------------------------|-----------------------------|----------------------------|---------------|------|-----|--|
| Parcourir<br>Format pdf uniq | Aucun fichi<br>wement de 5m | er sélectionné.<br>maximum |               |      |     |  |
| Vous avez re                 | nseigné un c                | ertificat médica           | I : Télecharg | er   |     |  |
| Date de fin d                | e validité                  |                            |               |      |     |  |
|                              | 100                         | 10.000 C                   | 100           | 2021 | 1.5 |  |

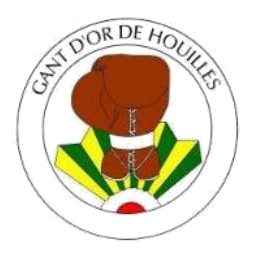

Pour les personnes éligibles à l'attestation QS sport, souhaitant récupérer leur certificat médical/QS des saisons passées, envoyer votre demande à : <u>boxe@gantdordehouilles.com</u>

Pour les personnes qui peuvent remplir l'attestation « QS Sport » (voir documents liés à l'offre), celle-ci doit être enregistrées dans mon espace personnel.

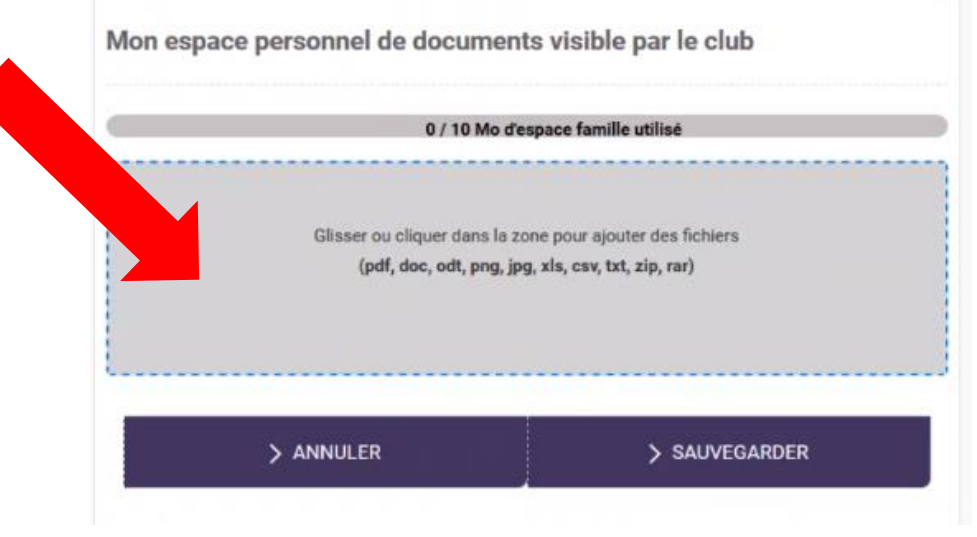

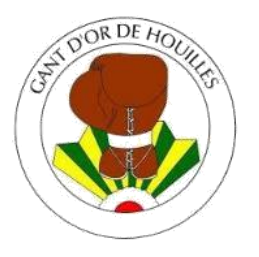

La photo est obligatoire pour tous les adhérents. Elle s'affichera d'ailleurs sur la carte d'adhérent.

| RDE JUD | MON PROFIL<br>Votre photo doit faire 1 Mega maximum et être de type jpeg, gif, png ou tiff<br>Cliquez sur la photo pour la modifier |   |
|---------|----------------------------------------------------------------------------------------------------|---|
|         | Nom de famille *                                                                                                    |   |
|         | Prénom *                                                                                                    |   |
|         | Date de naissance                                                                                                    |   |
|         | 01                                                                                                    | ٥ |
|         | 01                                                                                                    | • |
| DE      |                                                                                                    |   |

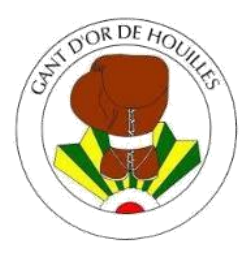

#### 4. Accéder aux activités de la section Boxe :

Cliquer sur activités puis activités annuelles :

- > Pour les adultes  $\rightarrow$  Boxe adulte
- > Pour les enfants  $\rightarrow$  3 offres en fonction de l'âge (cf. fichier d'information).

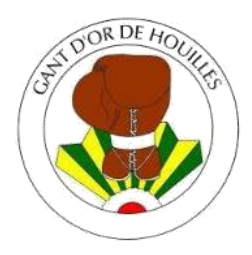

|                                                                                                    | J£                                                              |                                     |                                                                                                    |                                  | Inscription à l'année<br>2020-2021<br>à partir de |  |
|----------------------------------------------------------------------------------------------------|-----------------------------------------------------------------|-------------------------------------|----------------------------------------------------------------------------------------------------|----------------------------------|---------------------------------------------------|--|
|                                                                                                    |                                                                 |                                     |                                                                                                    |                                  | 224.00 €                                          |  |
| Lundi<br>19h30 à 20h30<br>ECB                                                                                          | Lundi<br>20h30 à 22h00<br>Savate BF                             | Mardi<br>19h30 à 20h30<br>Savate BF | Mardi<br>20h30 à 22h00<br>Boxe Anglaise                                                                                      | Mercredi<br>19h30 à 20h30<br>ECB | Mercredi<br>20h30 à 22h00<br>Savate BF            |  |
| 45, rue Condorcet<br>HOUILLES                                                                                          | 45, rue Condorcet<br>HOUILLES                                   | 45, rue Condorcet<br>HOUILLES       | 45, rue Condorcet<br>HOUILLES                                                                                                | 45, rue Condorcet<br>HOUILLES    | 45, rue Condorcet<br>HOUILLES                     |  |
| 19h00 à 20h30<br>Savate BF<br>45, rue Condorcet<br>HOUILLES<br>ument(s):                                               | 20h30 à 22h00<br>Boxe Anglaise<br>45, rue Condorcet<br>HOUILLES |                                     |                                                                                                    |                                  |                                                   |  |
| 20-2021 - Fiche renseig<br>20-2021 - Certificat Mé                                                                     | gnements Adulte.pdf<br>idical.pdf                               | Docu                                | Documents à télécharger :                                                                                                    |                                  |                                                   |  |
| 2020-2021 - Attestation QS Sport.pdf<br>Qs-sport.pdf<br>Règlementation QS Sport.pdf<br>Pourquoi prendre la licence.pdf |                                                                 |                                     | Attestation QS Sport doit être complétée et<br>enregistrée ensuite sur son espace personnel<br>pour les adhérents concernés. |                                  |                                                   |  |
| este 200 places dispon                                                                                                 | hible(s)                                                        |                                     |                                                                                                    |                                  | Référence de l'offre #3                           |  |
|                                                                                                    |                                                                 |                                     |                                                                                                    |                                  |                                                   |  |

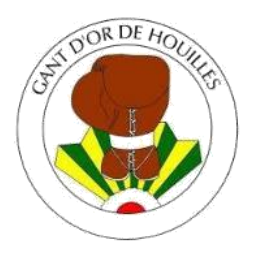

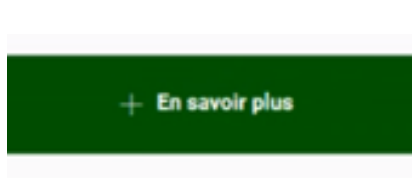

Sur le bouton « en savoir plus », vous trouverez des compléments d'informations

Terminer en cliquant sur « **Inscription** ». Choisissez ensuite le membre de votre famille que vous souhaitez inscrire. Sans certificat médical, l'inscription est impossible.

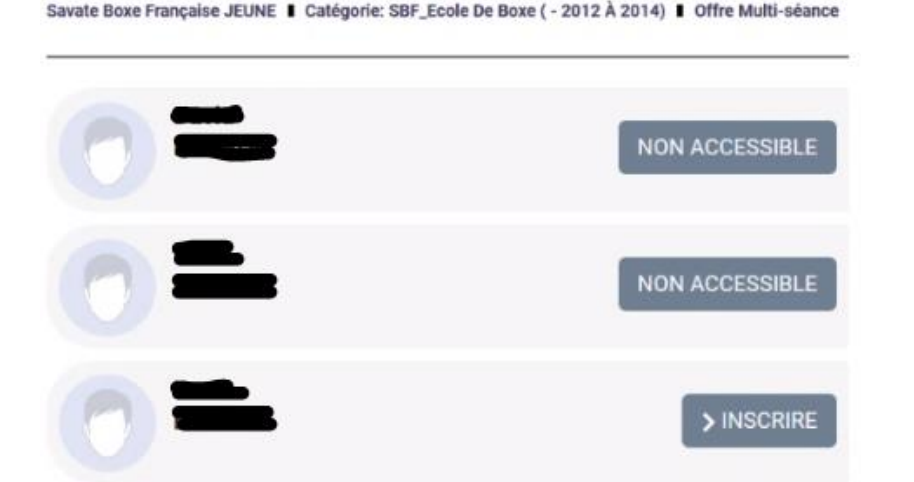

Vous accédez ensuite à un questionnaire complémentaire à remplir pour chaque adhérent.

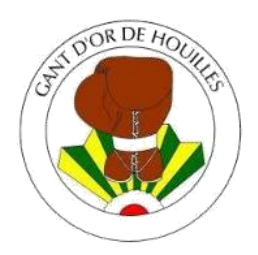

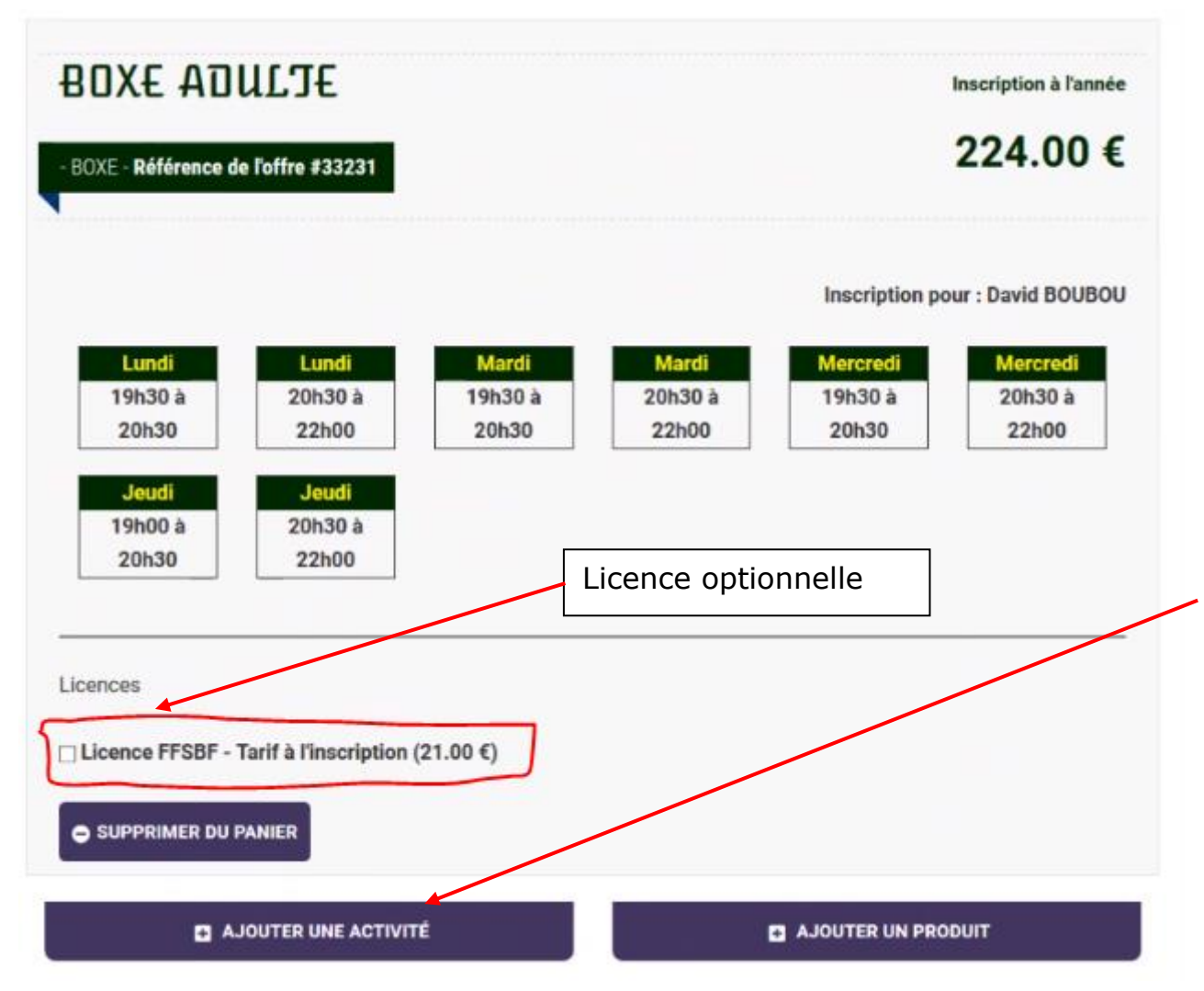

#### **Important :**

Pour bénéficier des réductions familiales, veiller à réunir toutes vos inscriptions dans un seul et même panier grâce au bouton « Ajouter une activité ».

Vous pourrez choisir le membre de votre famille que vous souhaitez inscrire directement depuis « l'offre ajoutée ».

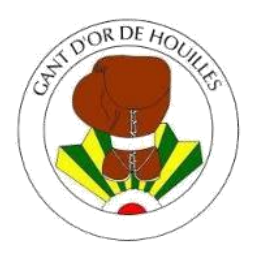

#### Choisissez le moyen de paiement souhaité

| • -> Payer l'acompte (obligate | oire) parcarts bascaire 🛛 o 🔿 | Dayer in totalité |  |
|--------------------------------|-------------------------------|-------------------|--|
| Paisment en 1 fois par CB      | Palement en 3 fois par CB     | Autres paiements  |  |
| Confirmation du moyen de pai   | ement                         |                   |  |
| o                              | aire                          |                   |  |
|                                |                               |                   |  |
|                                | ) DIVE                        | P                 |  |

| airment an 1 fois par CR        | - Palement en 3 fois  | par CR + Autro | plements |            |  |
|---------------------------------|-----------------------|----------------|----------|------------|--|
| afrmation du moyen de p         | alenen.               |                |          |            |  |
| + Autres moyens de pa           | ilement *             |                |          |            |  |
| » Chèque                        | ANCY O Chèque CE      | ) Chèque Sport | Espèces  | PaementCAr |  |
| • Astres Palements              |                       |                |          |            |  |
| uez au club quand et com        | mert vous tégèrez vos | irscriptions   |          |            |  |
| in our spinort so this in provi |                       |                |          |            |  |
|                                 |                       |                |          |            |  |
|                                 |                       |                |          |            |  |

En cas de paiement autre que CB (Chèque, espèces, ...) : Veuillez apporter votre règlement <u>ainsi que le mail reçu</u> "En attente de paiement" au club suivant <u>les horaires de permanences</u> indiqués sur la fiche d'information.

#### Le paiement par CB est à privilégier pour simplifier les démarches administratives du club.

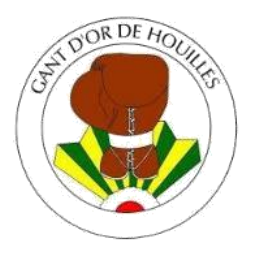

#### A validation du panier, vous allez recevoir 3 mails soit :

- En attente de paiement : l'inscription est en attente du dépôt de votre moyen de paiement physique. (automatique pour le paiement par CB)
- Validation de paiement : mail envoyé automatiquement si règlement CB, ou suite au dépôt du règlement par moyen physique. Vous pourrez alors imprimer la facture.
- **3. Validation du panier :** mail envoyé lorsque le dossier complet avec règlement est validé par le GOH. Vous pourrez alors imprimer votre carte d'adhérent obligatoire pour accéder aux cours.

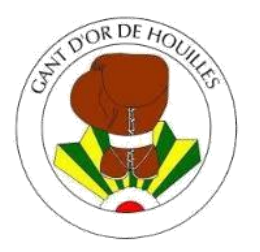

#### **Informations importantes :**

En période estivale, le temps de traitement de dossier pourra durer 1 semaine.

Dès la rentrée de septembre, le temps de traitement sera de l'ordre de 3 jours maxi.

Seuls les dossiers complets peuvent être validés

- Photo
- Certificat médical ou attestation QS le cas échéant

Pour tout renseignement ou question : <u>boxe@gantdordehouilles.com</u>

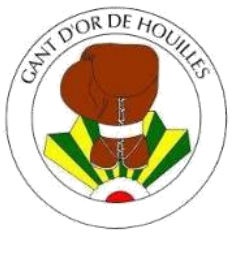

#### 5. Télécharger ma facture

| PANIER VI | DE NOI     | M PRÉNOM | MA FAMILLE      | MES PAIEMENTS | MOT DE PASSE                          | CONTAC          | TER LE CLUB      | SE DECONI           | NECTER           |  |
|-----------|------------|----------|-----------------|---------------|---------------------------------------|-----------------|------------------|---------------------|------------------|--|
|           |            |          |                 | N             |                                       |                 |                  |                     |                  |  |
|           |            |          |                 |               | PANIER =                              | ŧ25269          | 97               |                     |                  |  |
| R DE      | 2          | Mon pro  | fil             |               |                                       |                 |                  |                     |                  |  |
|           | <u>2</u>   | Ma fami  | lle             |               | Payé en ligne le 29                   | juin 2020       |                  |                     |                  |  |
|           | 222        | Mon Cer  | ntre de loisirs |               | VOIR LA FACTURE                       |                 |                  |                     |                  |  |
| BOXE J    | >          | Mes inso | criptions       |               | INSCRIPTION                           | UX OFFRES       | 3:               |                     |                  |  |
|           | Ē          | Mes paie | ements          |               | SBF_Ecole de Box<br>Référence offre # | e<br>81087      |                  |                     |                  |  |
|           | $\searrow$ | Mot de p | asse            |               | Savate Boxe Fra                       | içaise JEUNE    |                  |                     |                  |  |
|           | P          | Contacte | er le club      |               | TOTAL :                               |                 |                  |                     |                  |  |
|           | ⊳          | Se decor | nnecter         |               | Cotisation<br>180 €                   | Licence<br>19 € | Remise<br>0,00 € | <b>Réglé</b> 0.00 € | Restant<br>199 € |  |
|           |            |          |                 |               |                                       |                 |                  |                     |                  |  |
|           |            |          |                 |               |                                       |                 | > Justifica      | atif d'achat        |                  |  |

Vous pouvez télécharger votre facture grâce au bouton "Justificatif d'achat"

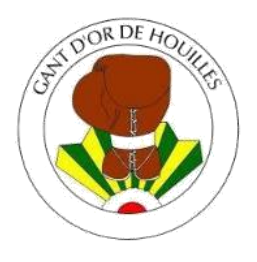

6.

#### GUIDE DE L'ADHÉRENT

#### Télécharger ma carte d'adhérent

| PRÉNOM | MA FAMILLE          | MES PAIEMENTS                                           | MOT DE PASSE                    | CONTACTER LE CLUB                                                                                                    | SE DECONNECTER                                                                                                    |
|--------|---------------------|---------------------------------------------------------|---------------------------------|----------------------------------------------------------------------------------------------------|----------------------------------------------------------------------------------------------------|
|        |                     |                                                         |                                 |                                                                                                    |                                                                                                    |
| Des    | scendez             | z tout en k                                             | bas de ce                       | ette page,                                                                                                    |                                                                                                    |
|        |                     |                                                         |                                 |                                                                                                    |                                                                                                    |
| OB     | TENIR LA CARTE ADHÉ | RENT PDF                                                | OBTENIR LA CARTE AD             | HÉRENT PNG                                                                                                    |                                                                                                    |
|        |                     | SUPPRIMER MON CO                                        | ОМРТЕ                           |                                                                                                    |                                                                                                    |
|        |                     |                                                         |                                 | PDED                                                                                                    |                                                                                                    |
|        | Des                 | PRÉNOM MA FAMILLE<br>Descendez<br>Obtenir la carte adhé | PRÉNOM MA FAMILLE MES PAIEMENTS | PRÉNOM       MA FAMILLE       MES PAIEMENTS       MOT DE PASSE         Descendez tout en bas de ce       OBTENIR LA CARTE ADHÉRENT PDF       OBTENIR LA CARTE ADHÉRENT PDF       OBTENIR LA CARTE ADHÉRENT PDF         SUPPRIMER MON COMPTE       > SAUVEGA | PRÉNOM MA FAMILLE MES PAIEMENTS MOT DE PASSE CONTACTER LE CLUB   Descendez tout en bas de cette page, OBTENIR LA CARTE ADHÉRENT PDF OBTENIR LA CARTE ADHÉRENT PDG SUPPRIMER MON COMPTE SAUVEGARDER |

Puis cliquez sur "**Obtenir la carte adhérent**" soit en format .pdf soit en .png (Ce bouton n'est accessible qu'une fois votre inscription validée par le club)

# Vous devrez être en possession de votre carte tout au long de l'année lors des entraînements.